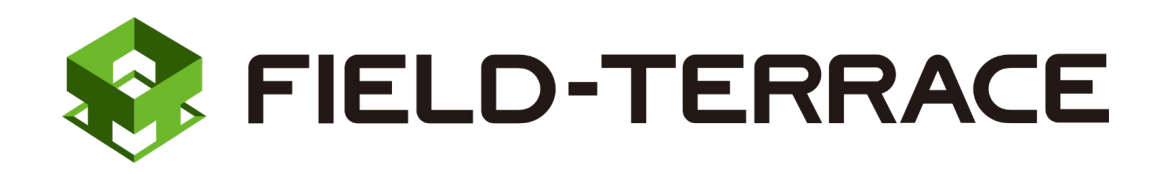

# 新機能

## 更新日 2020/10/20(バージョン 1.0.1100)

## FIELD-TERRACE (2020/10/20) の

### 新機能をご紹介しています。

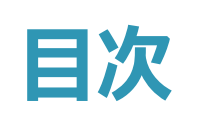

### 新機能 FIELD-TERRACE

### 更新日 2020/10/20 (バージョン 1.0.1100)

### 1 画面構成の変更 P.1

- 1-1 メニューボタンの追加 \_\_\_\_\_1
- **1-2** お知らせ機能の追加 \_\_\_\_\_1

### **2 GNSS** P.2

2-1 GNSSに対応\_\_\_\_\_2

### 3 測設・観測・3D施工 P.5

| 3-1 | 建設CADの測点表記(測点スタイル)の連携            | _5 |
|-----|----------------------------------|----|
| 3-2 | 測距中の拡大箇所や拡大率の保持                  | _5 |
| 3-3 | 誘導画面の改良                          | _6 |
| 3-4 | 記録確認画面のスキップ機能を追加                 | _6 |
| 3-5 | [観測] - [横断放射]で記録時の点名見直し          | _7 |
| 3-6 | LN-100/150側でサーチ開始時に、「サーチ中・・・」を表示 | _7 |
| 3-7 | 背景図面が表示される画面の画面遷移を改良             | _7 |

### 4 器械設置 P.8

| 4-1 | 測距した後視点の保持       | 8 |
|-----|------------------|---|
| 4-2 | 採用する後視点の選択       | 9 |
| 4-3 | 後方交会時に注意メッセージを表示 | 9 |

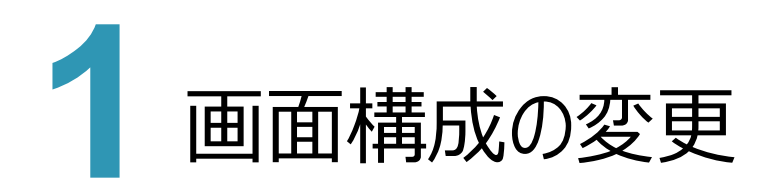

## 1-1 メニューボタンの追加

メニューボタンを新設し、コマンドを整理しました。

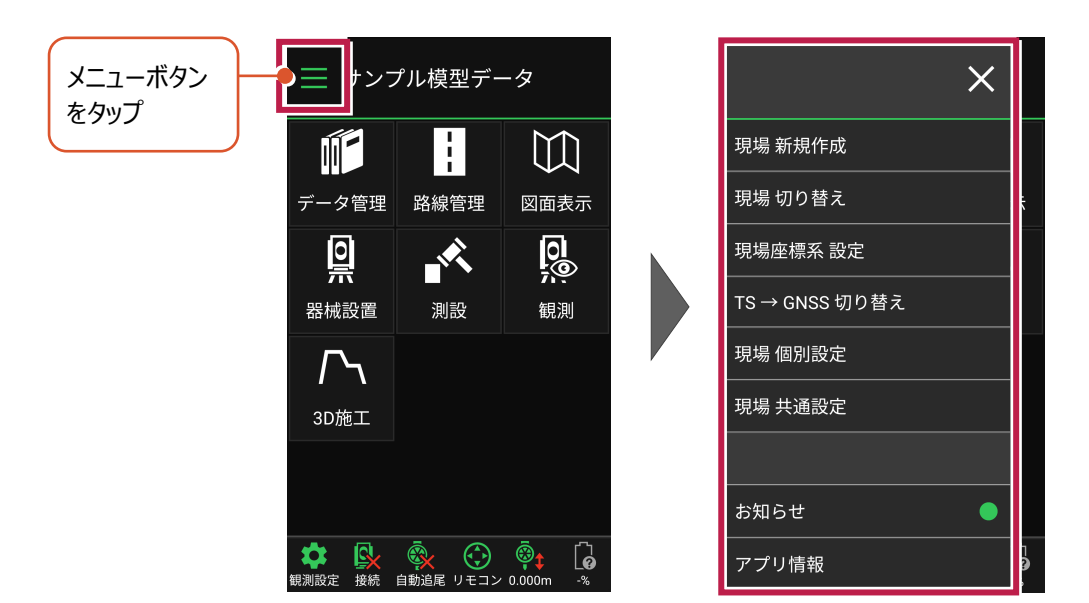

## 1-2 お知らせ機能の追加

プログラムの起動時にアップデートなどの情報を「お知らせ」で表示します。 過去のお知らせは、メニューボタンの [お知らせ] から確認できます。

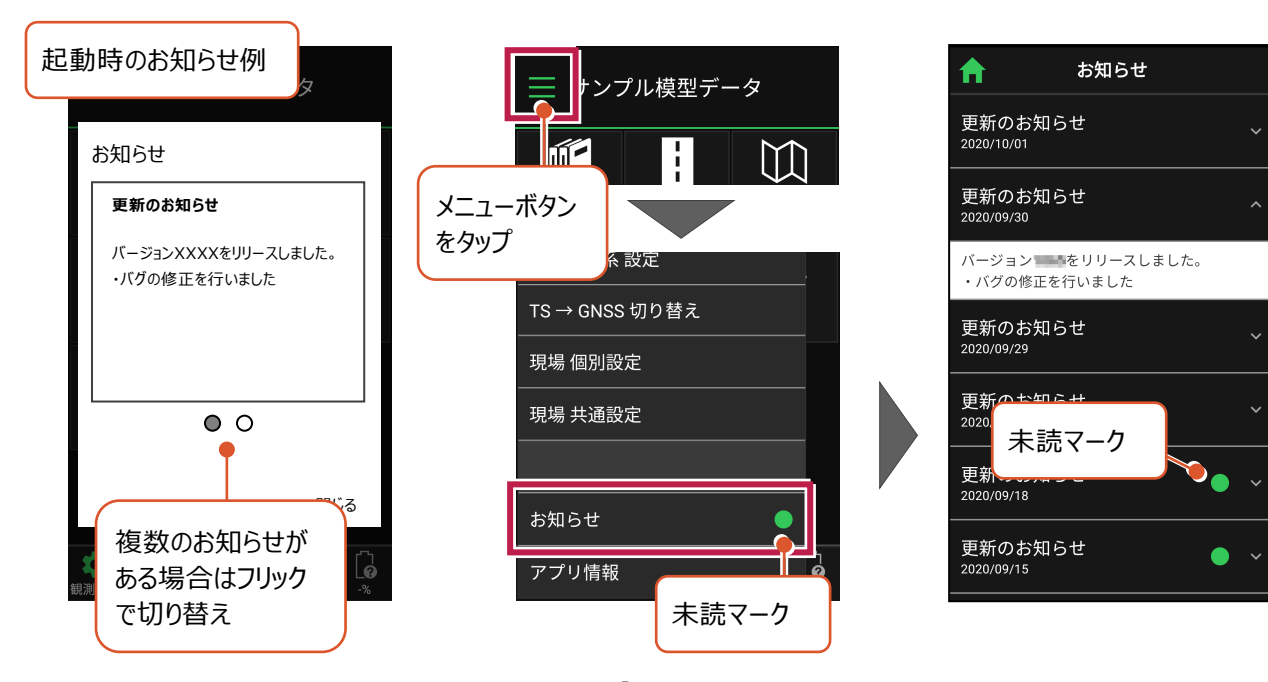

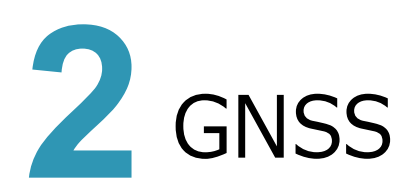

## 2-1 GNSS に対応

GNSS機器による観測に対応しました。

■対応機器

| 観測方法         | メーカー   | 機種名                 |
|--------------|--------|---------------------|
| RTK          | TOPCON | HiPer SR            |
| RTK(既設基準局使用) |        | HiPer HR (%1)       |
|              |        | HiPer HR(無線)(※1、※2) |
|              | SOKKIA | GSX2                |
|              |        | GCX3                |
| VRS          | TOPCON | HiPer SR            |
|              |        | HiPer HR (%1)       |
|              | SOKKIA | GSX2                |
|              |        | GCX3                |
| 汎用NMEA       | -      | -                   |
| 端末位置情報       | _      | -                   |

※1「TILT(傾き)機能」は使用できません。

※2 無線機能(内蔵セルラーを使用したネットワーク接続)は「RTK」でのみ使用 できます。「VRS」では使用できません。

FIELD-TERRACEをインストールした端末の位置情報にも対応しており、日々業務の活用も可能です。 例えば図面や3D設計データで、自分が現場のどこにいるのかを把握できるため、現場巡回や現場状況の確認に活用 できます。

### ■GNSSモードへの切り替え

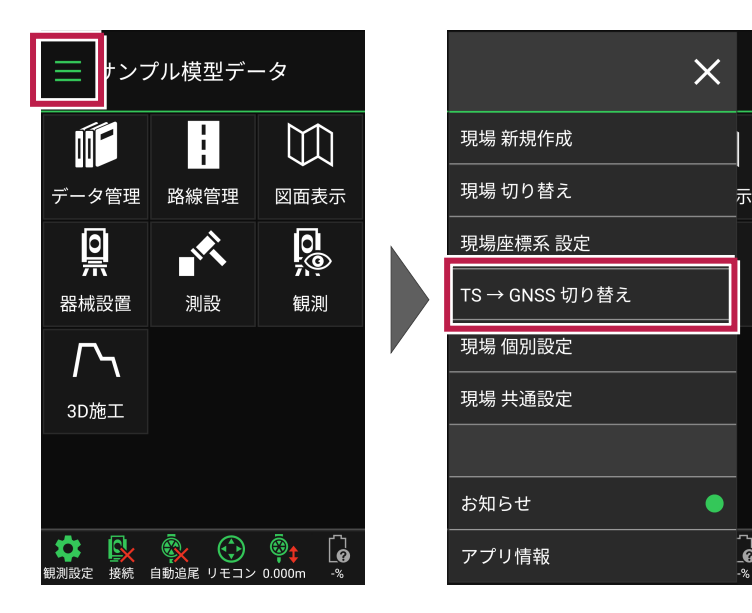

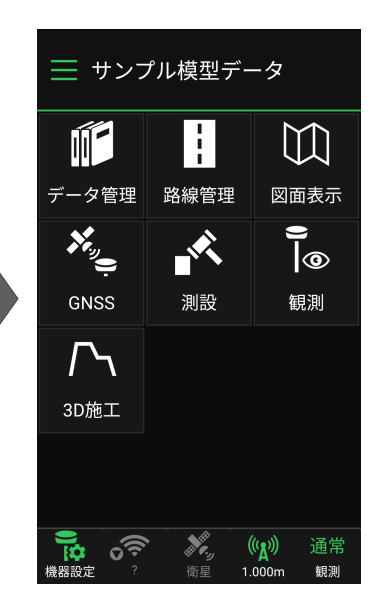

ີ ຄ

- ■GNSS観測時のツールバー
- ・機器設定 : 観測方法、基準局・移動局のメーカー機種選択
- ・ステータス : Fixed等ステータス、補正データ等受信状態
- ・衛星 : 衛星数、天空図
- ・アンテナ : アンテナ高
- ・通常/単点観測 : 観測手法の切替、その他観測関連の設定

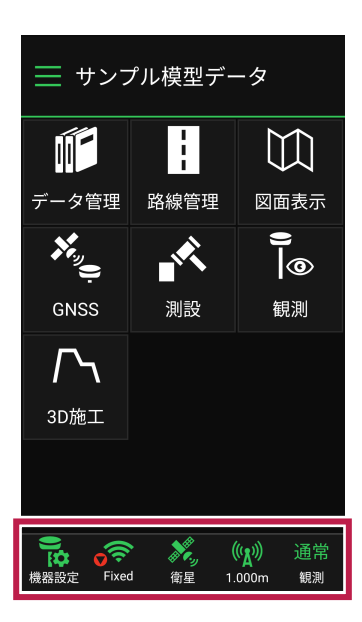

### ■機器設定

- ・観測方法 RTK RTK(既設基準局) VRS 汎用NMEA 端末位置情報(内蔵GNSS)
- ・基準局・移動局は異なる機種でも接続可能
- ・ICT建機で使用中の基準局とも接続可能
- ・補正データは、ジェノバ/日本テラサット対応
- ・ NMEAは、GGA/GSVのみ、1Hzで出力
- ・端末位置情報でもローカライズ可能

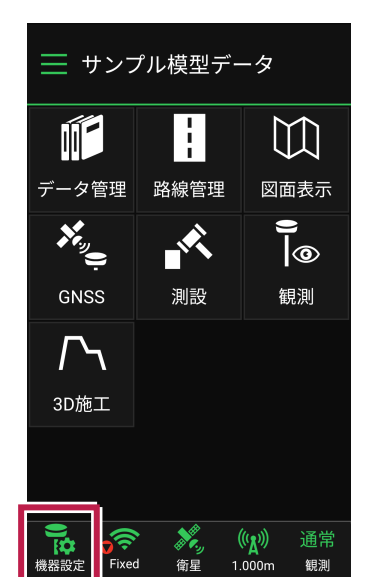

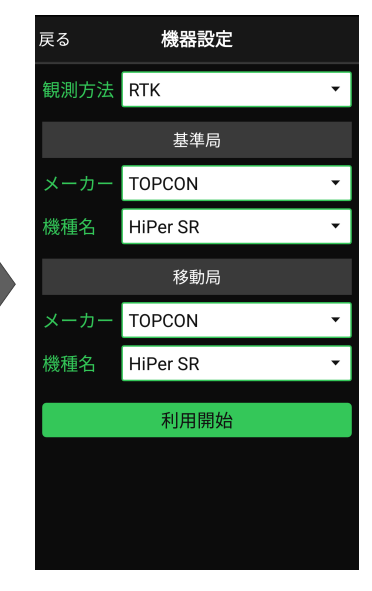

- ■受信ステータスの確認
- ・受信機からの測位データの確認が可能。

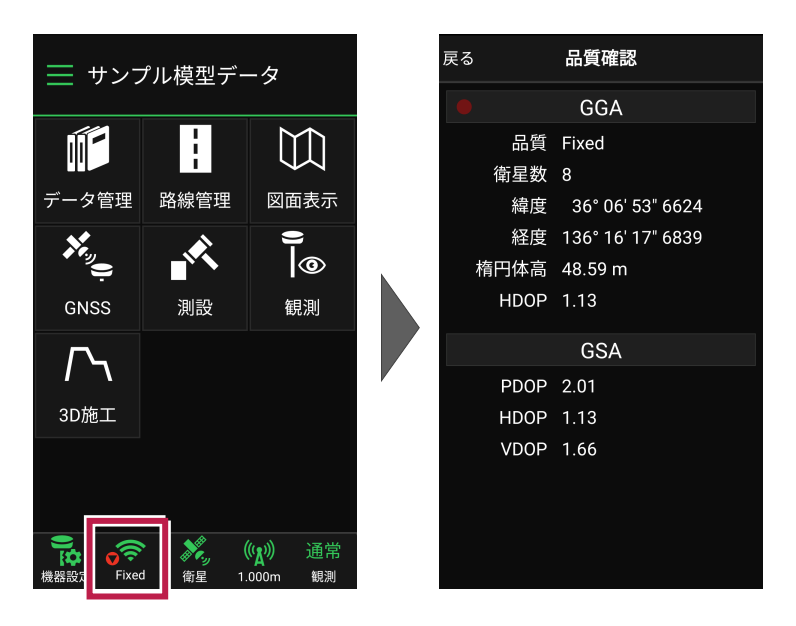

### ■衛星情報の確認

- ・観測中の衛星情報を、随時確認が可能。
- ・JENOBAサイトにて衛星飛来予測の確認が可能。

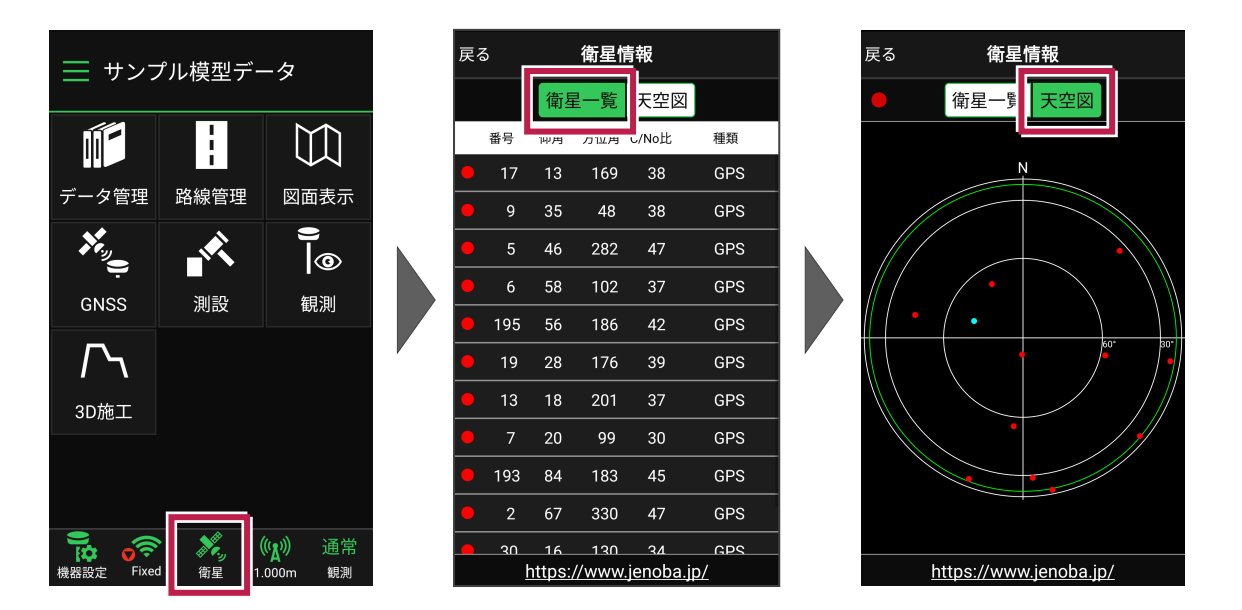

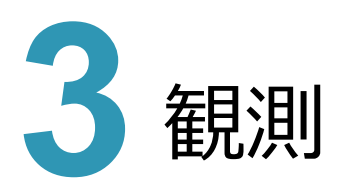

### **3-1** 建設 CAD の測点表記(測点スタイル)の連携

EX-TREND武蔵の建設CADの線形の測点表記 (測点スタイル)を、FIELD-TERRACEの測点 にも反映するようにしました。

「NO表記」以外の

・SP表記

・STA表記

·距離標表記

の場合でも、そのままの測点表記で FIELD-TERRACEで観測できます。

※「距離標表記(K形式)」は「距離標表記」 になります。

|       | TD 04 |         | KA 0/ 1 | ":+L                         |
|-------|-------|---------|---------|------------------------------|
| IP    | 119.% | KA1     | KA.%-1  | :+L (未尾0なし)                  |
| No杭   | NO.!  | KE1     | KE.%-1  | #:12/11/ビ弾<br>(@:追加距離(末尾0なし) |
| No杭+L | NO.!' | KA2     | KA.%-2  | ~:追加距離(K形式)                  |
| プラス杭  | NO.!" | KE2     | KE.%-2  | :追加距離(K形式) (末尾0なし)<br>%:IP番号 |
| BC    | BC.%  | KSP     | KSP.%   | &:点番<br>*・セフン/2ー測占タ          |
| SP    | SP.%  | KA3(卵型) | KAE.%   |                              |
| EC    | EC.%  | KE3(卵型) | KEE.%   | ]                            |
| 距離小数。 | 点以下桁数 |         | 3桁 ~    |                              |

### 【EX-TREND武蔵の測点スタイル】

### 3-2 測距中の拡大箇所や拡大率の保持

プリズム(ミラー)が移動しても、画面の拡大率をできるだけ保持するようにしました。

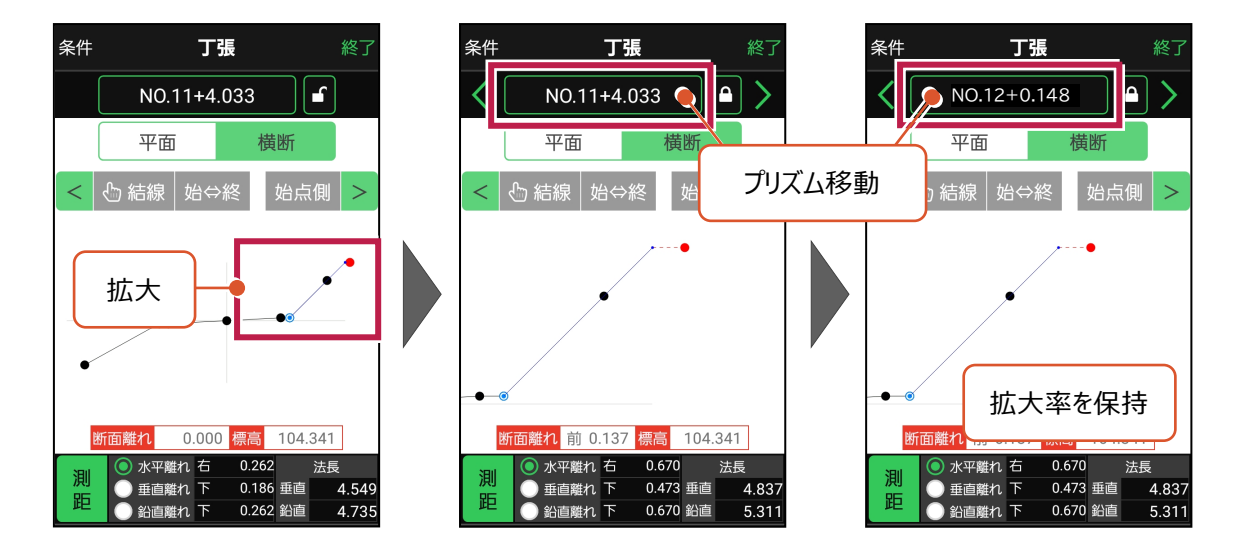

測器に対して、十字線を描画するように(東西南北の線は目立たないように)しました。

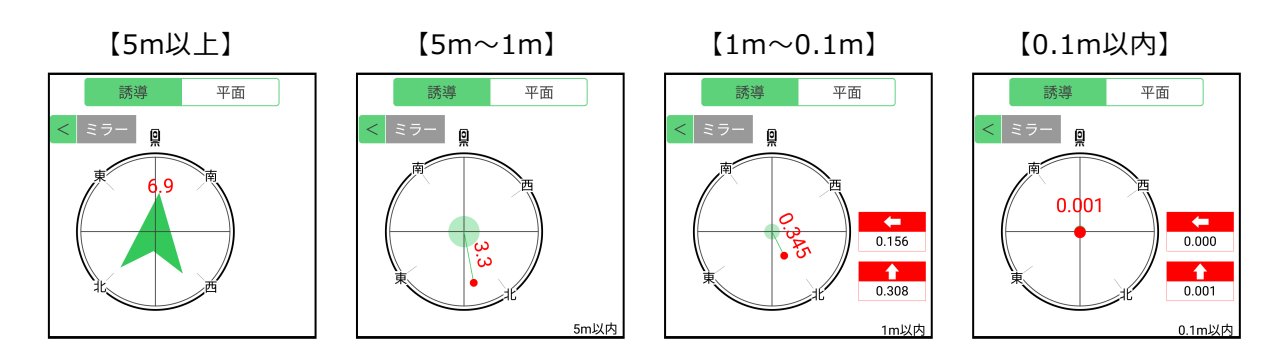

### 3-4 記録確認画面のスキップ機能を追加

記録時の確認画面をスキップできるようにしました。スキップ時の測点名は、以下のようになります。

| <ul> <li>[測設]-[座標]</li> <li>SZ-目標点名</li> <li>[測設]-[路線]</li> <li>SR-目標点名</li> <li>[測設]-[横断変化点]</li> <li>SO-断面名-連番</li> <li>SO-断面名-連番</li> <li>SO-連番(断面名が求められなかったとき)</li> <li>[観測]-[放射]</li> <li>KH-連番</li> <li>[観測]-[路線]</li> <li>KR-連番</li> <li>[観測]-[横断放射]</li> <li>測点名+左右(L/R)+センター離れ距離<br/>道路の場合は、始点側から見た左右<br/>河川の場合は、終点側から見た左右<br/>センター離れ距離の丸めは小数部3桁で固定</li> <li>KO-連番(断面名が求められなかったとき)</li> </ul> | チェックをオンにすると、<br>次回からスキップされます。<br>(例 : No.1L2.000) | <ul> <li>キャンセル</li> <li>記録</li> <li>点名</li> <li>SZ-N0,0</li> <li>X</li> <li>100.001</li> <li>Y</li> <li>100.000</li> <li>Z</li> <li>5.402</li> <li>①</li> <li>①</li> <li>②</li> <li>②</li> <li>○</li> <li>○</li></ul> | ○K<br>表示しない<br>見場 個別<br>記 設定]を<br>認面を表示<br>フにします。 |
|----------------------------------------------------------------------------------------------------|---------------------------------------------------|----------------------------------------------------------------------------------------------------|---------------------------------------------------|
| <ul> <li>・KO-連番(断面名が求められなかったとき)</li> <li>●[3D施工]-[点検・検査]</li> <li>・ST-断面名-連番</li> <li>・ST-連番(断面名が求められなかったとき)</li> </ul>                                                                                                    |                                                   | 記録時に確認画面を                                                                                                    | 表示しない                                             |
|                                                                                                    |                                                   |                                                                                                    |                                                   |

### 3-5 [観測] - [横断放射] で記録時の点名見直し

[観測] - [横断放射] で記録時の測点名の初期値を、「測点名+左右(L/R)+センター離れ距離」にしました。 例)No.3+0.195L2.147

## 3-6 LN-100/150 側でサーチ開始時に、「サーチ中・・・」を表示

LN-100/150側でサーチを開始した時に、「サーチ中・・・」というメッセージを表示するようにしました。 キャンセルをタップして、サーチ停止が可能です。

### 3-7 背景図面が表示される画面の画面遷移を改良

背景図面が表示される画面について、スムーズに遷移するように改良しました。

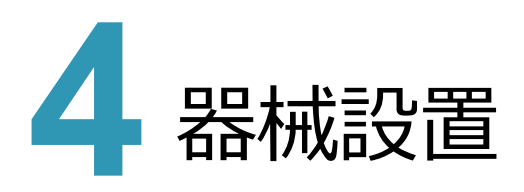

## 4-1 測距した後視点の保持

器械設置時(既知点・後方交会)に、後視点の測距情報を保持するようにしました。 器械設置時に途中で中断した場合やアプリケーションが落ちた場合などの時に、最後に測距した状態から再開することが できます。

### 【既知点】

最後に測距した状態が保持された状態で再開 します。

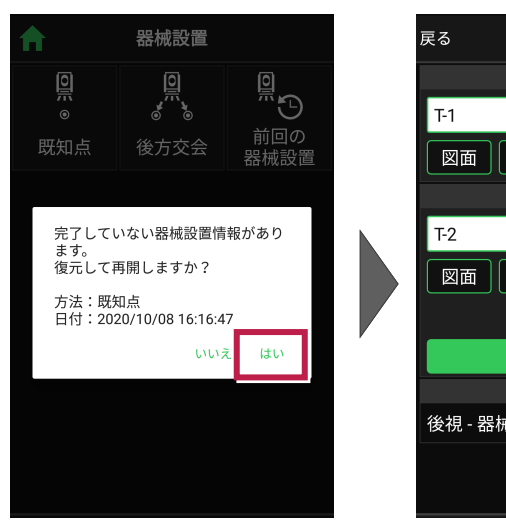

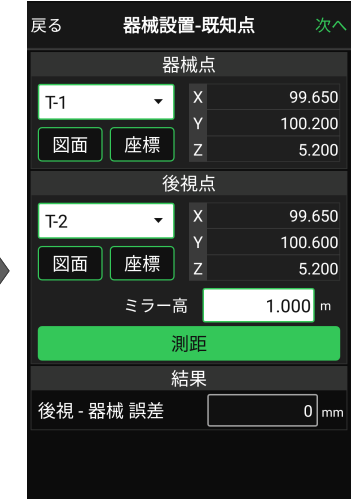

### 【後方交会】

測距した状態が保持された状態で、最後に測距 した後視点から再開します。

(右図は「後視点2」を測距した状態から再開)

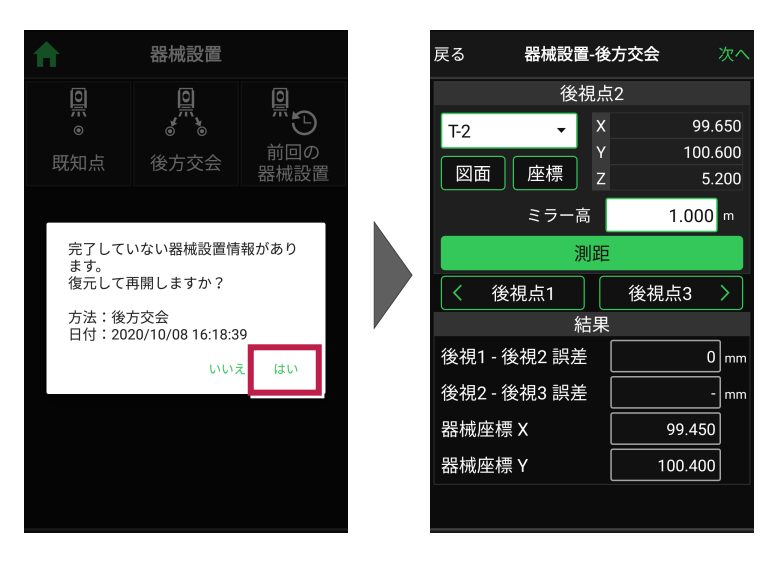

## 4-2 採用する後視点の選択

後方交会で器械を設置する際に、基準標高の自動計算で使用する後視点を、観測した後視点から選択できるよう にしました。

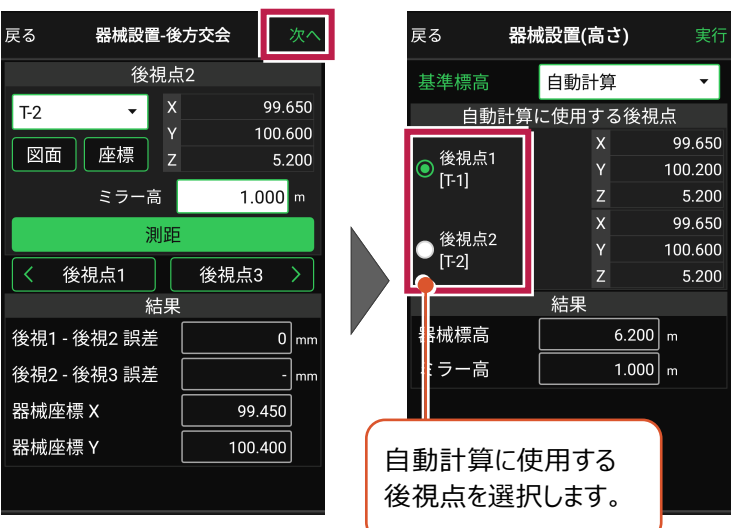

### 4-3 後方交会時に注意メッセージを表示

後方交会で器械を設置する際に「夾角が30°~150°の範囲外」の場合、注意メッセージを表示するようにしました。

| 戻る                                                      | 器械設置-很     | 後方交会    | 次へ |  |  |
|---------------------------------------------------------|------------|---------|----|--|--|
|                                                         | 後視,        | 点2      |    |  |  |
| T-2                                                     | <b>,</b> ) | ۶99.6   |    |  |  |
|                                                         |            | / 100.6 |    |  |  |
| 図面                                                      | 座標         | 5.2     |    |  |  |
|                                                         |            | 1.000   |    |  |  |
| 夾角が30°~150°の範囲外です。<br>精度が下がる可能性があるので<br>ご確認ください。<br>閉じる |            |         |    |  |  |
| 後視2 -                                                   | 後視3 誤差     |         |    |  |  |
| 器械座楼                                                    | 票 X        | 99.571  |    |  |  |
| 器械座橋                                                    | ≣ Y        | 100.400 |    |  |  |
|                                                         |            |         |    |  |  |